# EXata 学习(04): GSM切换场景Step by Step

目标:一步一步重现GSM 两基站间切换场景

素材: D:\Scalable\exata\5.1\scenarios\cellular\gsm\handover下的handover.config

## 1. 创建和配置场景

- a. 空白场景: 1500x1500, 命名为myHandover
- b. 设定Channel Properties: 仿照Handover场景例子,设定系统有32个Channel。可以有两种方法添加信道:
  1)复制handover.config例子中的Channel部分,Channel数越多越有效。注意:修改完场景文件后需要重新载入才能生效。2)在Scenario Properties->Channel Properties->Number of Channels...中进行手动添加和设置。注意:这32个信道频率的特点:偶数信道0,2,4,。。。,30为高频段,从935.0MHz-938MHz,0.2MHz-个Channel;奇数信道1,3,5,...,31为低频段,从890MHz~893MHz,同样每个0.2MHz-个。【0.2MHz是GSM系统标准的信道间隔】
- 2. 创建网络拓扑
  - a. 添加8个default devices,其位置大致与handover例子场景一致:一个拟作为MSC,4个拟作为BS,3个拟作为MS。
  - b. 为方便识别,先修改ICon: 2D和3D ICon都修改为 png 文件;从D:\Scalable\exata\5.1\gui\icons拷贝 GSM-BS、GSM-MSC和GSM-MS的png文件。修改各default devices的 ICON 和名字
  - c. 此时由于没有Wired Links,所有8个节点构成一个基于802.11b的default wireless subnet.如下图所示

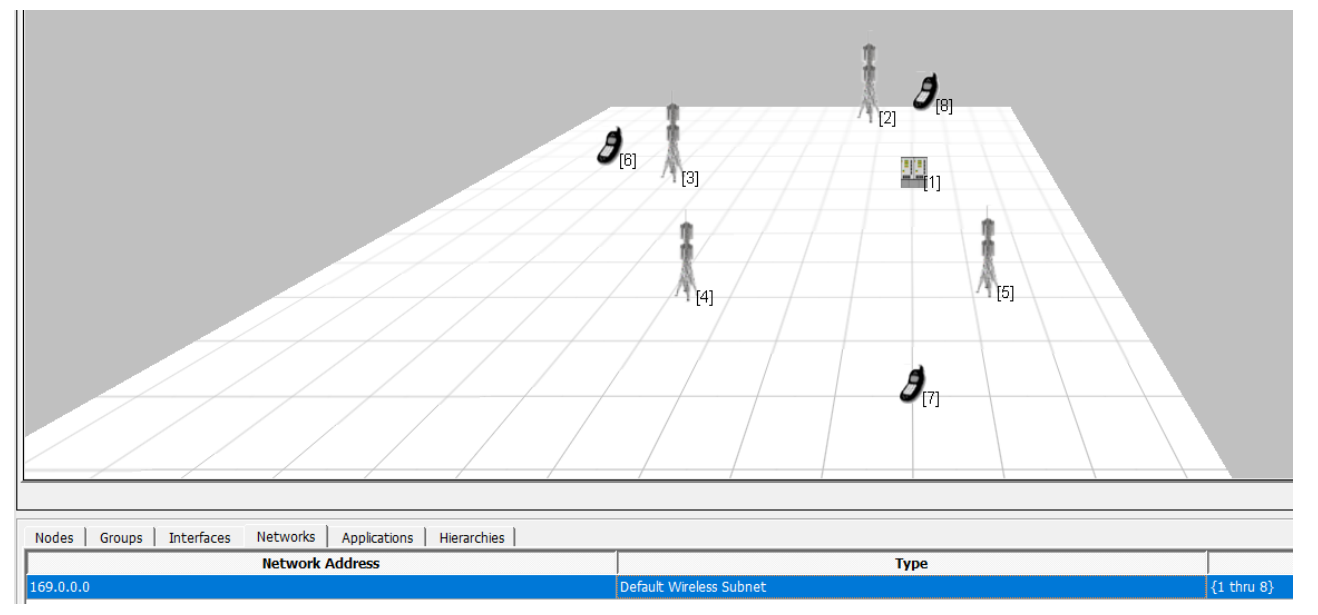

- d. 添加Links:
  - i. 有线连接MSC和各BS;
  - ii. 创建一个Wireless Subnet,无线连接各BS;**注意**:不连接各MS【<mark>思考</mark>:为什么呢?】 iii.

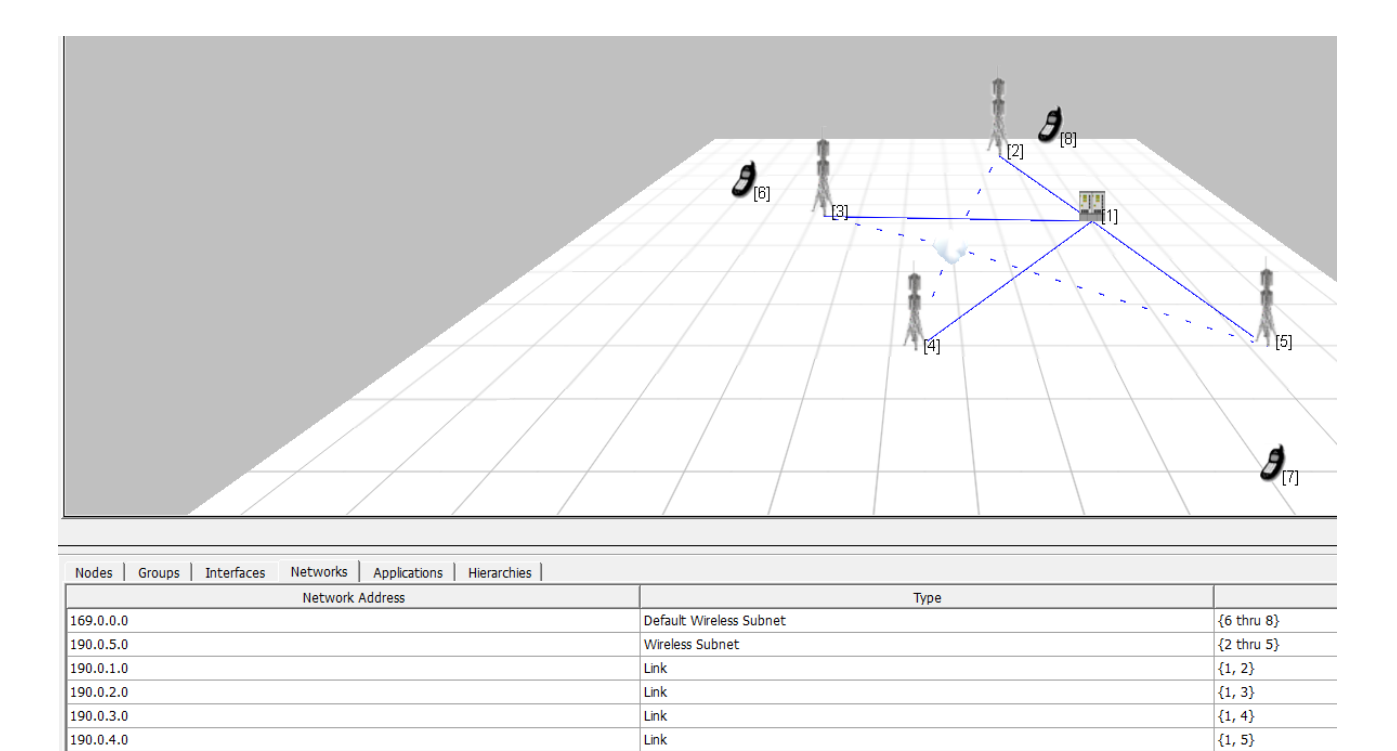

- iv. 观察Table View: Networks中网络地址的变化:目前有4个有线子网、1个默认无线子网和1个无线子网。所有MS属于默认无线子网,所有BS属于另一个无线子网。此时,运行仿真,系统按默认接口协议进行路由信息交换。此时,加载在MS1和MS2之间加载CBR业务是可以的,但加载GSM Call运行中途会出错。
- 3. 配置网络协议
  - a. 配置MSC: Node Configuration: Network Layer: 配置Network Protocol为 GSM Layer 3, GSM Node Type 为Mobile Switching Center,然后应用。在Interfaces页卡检查各接口的Network Layer 协议和节点类 型是否为GSM Layer 3和Mobile Switching Center。注意:此时运行会有出错提示: "Node [1] Could not find GSM-NODE-CONFIG-FILE",此时在Scenario Properties的Supplemental Files页卡中的"GSM Node Configuration File"仍未指定(待自动生成的文件)。
  - b. **配置BS公共属性**:公共属性通过Wireless Subnet来统一设置, Table View: Networks, 双击Wireless Subnet行:
    - i. Physical Layer页卡:
      - Listenable Channels: 激活所有Channels; Listening Channel选择Channel 0;
      - Transmission Power (dBm) : 20.0; Receive Sensitivity (dBm): –110.0; Receive Threshold (dBm): –90.0;
      - Packet Reception Model选择"BER-based Reception Model",并在Number of BER Tables中指 定gmsk.ber文件(可在GSM诸多例子中找到)。

|                                         | Physical Layer                                               |  |  |
|-----------------------------------------|--------------------------------------------------------------|--|--|
| Property                                | Value                                                        |  |  |
| Listenable Channels                     | nel26, channel27, channel28, channel29, channel30, channel31 |  |  |
| Listening Channels                      | channel0                                                     |  |  |
| -] Radio Type                           | GSM 💌                                                        |  |  |
| Data Rate                               | 270.833 Kbps                                                 |  |  |
| Transmission Power (dBm)                | 20.0                                                         |  |  |
| Receive Sensitivity (dBm)               | -110.0                                                       |  |  |
| Receive Threshold (dBm)                 | -90.0                                                        |  |  |
| [-] Packet Reception Model              | BER-based Reception Model                                    |  |  |
| Number of BER Tables                    | 1                                                            |  |  |
| -] Specify Antenna Model from File      | No                                                           |  |  |
| Antenna Model                           | Omnidirectional                                              |  |  |
| Antenna Gain (dB)                       | 0.0                                                          |  |  |
| Antenna Height (meters)                 | 1.5                                                          |  |  |
| Antenna Efficiency                      | 0.8                                                          |  |  |
| Antenna Mismatch Loss (dB)              | 0.3                                                          |  |  |
| Antenna Cable Loss (dB)                 | 0.0                                                          |  |  |
| Antenna Connection Loss (dB)            | 0.2                                                          |  |  |
| Antenna Orientation Azimuth (degrees)   | 0                                                            |  |  |
| Antenna Orientation Elevation (degrees) | 0                                                            |  |  |
| Temperature (K)                         | 290.0                                                        |  |  |
| Noise Factor                            | 10.0                                                         |  |  |
| Energy Model                            | None                                                         |  |  |

- ii. MAC Layer页卡:
  - MAC Protocol: GSM, BS Downlink Control Channel等与单独BS相关的属性暂时维持不变,在后续各节点Interfaces设置中完成。

|                             | MAC Layer       |
|-----------------------------|-----------------|
| Property                    | Value           |
| -] MAC Protocol             | GSM 💌           |
| GSM Node Type               | Base Station    |
| BS Downlink Control Channel | [0]             |
| Location Area Code          | 1               |
| Cell Identity               | 1               |
| Channel Range               | 0-3             |
| Neighboring Base Stations   | 0-0-0           |
| MAC Propagation Delay       | 1 micro-seconds |
| Enable Promiscuous Mode     | No              |
| Enable LLC                  | No              |

iii. Network Layer页卡:

 Network Protocol: GSM Layer 3; GSM Node Type: Base Station【注意:如果将MS保护在此 无线子网中,则此节点类型无法选择】如果在MAC Layer页卡中GSM Node Type默认类型不对, 这里Apply之后应该会更正过来。

| Wireless Subnet Properties (Wireless Subnet 190.0.5.0)     ?     X                                                     |                                         |                                                  |  |  |
|----------------------------------------------------------------------------------------------------|-----------------------------------------|--------------------------------------------------|--|--|
| General   Physical Layer   MAC Layer   Network Layer   Routing Protocol   Router Properties   File Statistics   🕮 Help |                                         |                                                  |  |  |
| General                                                                                                    | General Properties                      |                                                  |  |  |
| QoS Configuration                                                                                                    | Property                                | Value                                            |  |  |
| Cyber<br>ARP                                                                                                    | [-] Network Protocol                    | GSM Layer 3                                      |  |  |
| Fixed Communications                                                                                                   | GSM Node Configuration File             | Specify GSM Configuration File in Supplemental F |  |  |
|                                                                                                    | GSM Node Type                           | Base Station 💌 ᆀ                                 |  |  |
|                                                                                                    | IP Fragmentation Unit (bytes)           | 2048                                             |  |  |
|                                                                                                    | Enable Explicit Congestion Notification | No                                               |  |  |
|                                                                                                    | Enable Mobile IP                        | No                                               |  |  |
|                                                                                                    |                                         |                                                  |  |  |
| à, Find                                                                                                    | Арр                                     | Ny OK Cancel Add To Batch                        |  |  |

- **c. 配置BS特有属性**:特别是各BS的小区地址分配,这部分技术含量较高。将对各BS GSM无线接口的MAC按 以下方案进行配置。
  - 配置BS1: Table View: Nodes, BS1-》Interfaces-》Interface 1 (GSM无线接口)页卡选MAC Layer;
    - BS Downlink Control Channel: [0]
    - Locatioin Area Code: 1 【即 LAC】
    - Cell Identity: 1 【CID按每个BS三个Cell的间隔递增,目前按单小区基站设定】
    - Channel Range: 0-3 【每个BS 4个信道分配】
    - Neighboring Base Station:暂时可空,等所有BS配置完信道、LAC和CID后再来Check选取其余基站。
  - 配置BS2: Table View: Nodes, BS2-》Interfaces-》Interface 1 (GSM无线接口)页卡选MAC Layer;
    - BS Downlink Control Channel: [8]
    - Locatioin Area Code: 1 【即 LAC】
    - Cell Identity: 4 【CID按每个BS三个Cell的间隔递增,目前按单小区基站设定】
    - Channel Range: 8-15 【每个BS 8个信道分配】
    - Neighboring Base Station:暂时可空,等所有BS配置完信道、LAC和CID后再来Check选取其余基站。
  - 配置BS3: Table View: Nodes, BS3-》Interfaces-》Interface 1 (GSM无线接口)页卡选MAC

Layer;

- BS Downlink Control Channel: [16]
- Locatioin Area Code: 1 【即 LAC】
- Cell Identity: 7 【CID按每个BS三个Cell的间隔递增,目前按单小区基站设定】
- Channel Range: 16-23 【每个BS 8个信道分配】
- Neighboring Base Station:暂时可空,等所有BS配置完信道、LAC和CID后再来Check选取其余基站。
- 配置BS4: Table View: Nodes, BS4-》Interfaces-》Interface 1 (GSM无线接口)页卡选MAC Layer;
  - BS Downlink Control Channel: [24]
  - Locatioin Area Code: 1 【即 LAC】
  - Cell Identity: 10 【CID按每个BS三个Cell的间隔递增,目前按单小区基站设定】
  - Channel Range: 24-31 【每个BS 8个信道分配】
  - Neighboring Base Station:暂时可空,等所有BS配置完信道、LAC和CID后再来Check选取其余基站。
- 分别设置BS1-BS4的Neighboring Base Station:勾选所有备选。完成设置后,各基站无线接口MAC层 配置如下:

| Default Device Properties (Default Device 2) |                             |                      |           |  |  |
|----------------------------------------------|-----------------------------|----------------------|-----------|--|--|
| General Node Configuration                   | Interfaces                  |                      | 🖾 He      |  |  |
| ⊡ Interface 0                                |                             | MAC Layer            |           |  |  |
| Physical Layer                               | Property Value              |                      |           |  |  |
| MAC Layer                                    | [-] MAC Protocol            | GSM                  | - 4       |  |  |
| Routing Protocol                             | GSM Node Type               | Base Station         |           |  |  |
| File Statistics                              | BS Downlink Control Channel | [0]                  |           |  |  |
|                                              | Location Area Code          | 1                    |           |  |  |
|                                              | Cell Identity               | 1                    |           |  |  |
|                                              | Channel Range               | 0-3                  |           |  |  |
|                                              | Neighboring Base Stations   | 8-1-4 16-1-7 24-1-10 |           |  |  |
|                                              | MAC Propagation Delay       | 1 micro-             | seconds 💌 |  |  |
|                                              | Enable Promiscuous Mode     | No                   | •         |  |  |
|                                              | Enable LLC                  | No                   | •         |  |  |
|                                              | Configure MAC Address       | No                   | •         |  |  |

#### General | Node Configuration Interfaces

| Interface 0     Interface 1 | MAC                         | Layer                |
|-----------------------------|-----------------------------|----------------------|
| Physical Layer              | Property                    | Value                |
| MAC Layer                   | [-] MAC Protocol            | GSM 💌 🛃              |
| Routing Protocol     Faults | GSM Node Type               | Base Station         |
| File Statistics             | BS Downlink Control Channel | [8]                  |
|                             | Location Area Code          | 1                    |
|                             | Cell Identity               | 4                    |
|                             | Channel Range               | 8-15                 |
|                             | Neighboring Base Stations   | 0-1-1 16-1-7 24-1-10 |
|                             | MAC Propagation Delay       | 1 micro-seconds 💌    |
|                             | Enable Promiscuous Mode     | No                   |
|                             | Enable LLC                  | No                   |
|                             | Configure MAC Address       | No                   |

#### Default Device Properties (Default Device 4)

#### ? ×

| General Node Configuration  | nterfaces                   | 🟳 Help              |  |  |
|-----------------------------|-----------------------------|---------------------|--|--|
| Interface 0     Interface 1 | MAC Layer                   |                     |  |  |
| Physical Layer              | Property                    | Value               |  |  |
| MAC Layer                   | [-] MAC Protocol            | GSM 🔽 🚽             |  |  |
| E Routing Protocol          | GSM Node Type               | Base Station        |  |  |
| File Statistics             | BS Downlink Control Channel | [16]                |  |  |
|                             | Location Area Code          | 1                   |  |  |
|                             | Cell Identity               | 7                   |  |  |
|                             | Channel Range               | 16-23               |  |  |
|                             | Neighboring Base Stations   | 0-1-1 8-1-4 24-1-10 |  |  |
|                             | MAC Propagation Delay       | 1 micro-seconds 💌   |  |  |
|                             | Enable Promiscuous Mode     | No                  |  |  |
|                             | Enable LLC                  | No                  |  |  |
|                             | Configure MAC Address       | No                  |  |  |

#### Default Device Properties (Default Device 5)

×

?

| General Node Configuration  | interfaces                  | 🚇 Help             |  |  |
|-----------------------------|-----------------------------|--------------------|--|--|
| ⊡ Interface 0               | MAC Layer                   |                    |  |  |
| Physical Layer              | Property                    | Value              |  |  |
| MAC Layer     Network Layer | [-] MAC Protocol            | GSM 🔽 🛃            |  |  |
| Routing Protocol            | GSM Node Type               | Base Station       |  |  |
| File Statistics             | BS Downlink Control Channel | [24]               |  |  |
|                             | Location Area Code          | 1                  |  |  |
|                             | Cell Identity               | 10 4               |  |  |
|                             | Channel Range               | 24-31              |  |  |
|                             | Neighboring Base Stations   | 0-1-1 8-1-4 16-1-7 |  |  |
|                             | MAC Propagation Delay       | 1 micro-seconds 💌  |  |  |
|                             | Enable Promiscuous Mode     | No                 |  |  |
|                             | Enable LLC                  | No                 |  |  |
|                             | Configure MAC Address       | No                 |  |  |

# d. 配置有线链路属性

🚇 Help

■ Table View-》Networks, 多选全部Link, 设置其Network Protocol为GSM Layer 3

 $\times$ 

×

Group Point-to-point Link Properties (Link 190.0.1.0, Link 190.0.2.0, Link 190.0.3.0, Link 190.0.4.0) ?

| F                    | oint-to-point Link Properties |                             | 🚇 Help                                           |
|----------------------|-------------------------------|-----------------------------|--------------------------------------------------|
|                      | General                       | Network                     | Protocol                                         |
| Fixed Communications | Property                      | Value                       |                                                  |
|                      | Routing Protocol     ARP      | [-] Network Protocol        | GSM Layer3 🗾 🔳                                   |
|                      | Background Traffic            | GSM Node Configuration File | Specify GSM Configuration File in Supplemental F |
|                      |                               |                             |                                                  |

## e. 此时运行仿真,会提示出现Trace Header 错误;去掉所有MS则,没有错误提示。

Group Point-to-point Link Properties (Link 190.0.1.0, Link 190.0.2.0, Link 190.0.3.0, Link 190.0.4.0) ?

| Point-to-point Link Properties Help   |                             |                                                  |
|---------------------------------------|-----------------------------|--------------------------------------------------|
| General                               | Network                     | Protocol                                         |
| Fixed Communications                  | Property                    | Value                                            |
| Routing Protocol     ARP              | [-] Network Protocol        | GSM Layer3 🗾 🚽                                   |
| Background Traffic<br>File Statistics | GSM Node Configuration File | Specify GSM Configuration File in Supplemental F |

#### 4. 终端配置

a. 共有属性:与BS公共属性配置类似,通过default wireless subnet进行配置:Table View--》Networks,

双击Default Wireless Subnet

- i. Physical Layer:
  - Listenable Channels: 激活所有Channels; Listening Channel选择Channel 0;
  - Transmission Power (dBm) : 20.0; Receive Sensitivity (dBm): –110.0; Receive Threshold (dBm): –90.0;
  - Packet Reception Model选择"BER-based Reception Model",并在Number of BER Tables中指 定gmsk.ber文件。
- ii. MAC Layer: 添加控制信道列表[0 8 16 24], 注意与各BS的控制信道保持一致

| Wireless Subnet Properties (Default Wireless Subnet 169.0.                                                             | .0) ? >           |  |  |
|----------------------------------------------------------------------------------------------------|-------------------|--|--|
| General   Physical Layer   MAC Layer   Network Layer   Routing Protocol   Router Properties   File Statistics   🕮 Help |                   |  |  |
| MAC Layer                                                                                                    |                   |  |  |
| Property                                                                                                    | Value             |  |  |
| [-] MAC Protocol                                                                                                    | GSM 🗾 🚽           |  |  |
| GSM Node Type                                                                                                    | Mobile Station    |  |  |
| GSM Control Channel List                                                                                               | [0 8 16 24]       |  |  |
| MAC Propagation Delay                                                                                                  | 1 micro-seconds 💌 |  |  |
| Enable Promiscuous Mode                                                                                                | No                |  |  |
| Enable LLC                                                                                                    | No                |  |  |

- iii. Network Layer: 默认IPv4,不需要设置为GSM Layer 3,所有GSM例子均如此,原因暂时不祥。但是 在Node Configuration中Interface的Network Layer必须为GSM Layer 3,如下继续配置。经检验,也 可以在Default Wireless Subnet中进行Network Layer设置为 GSM Layer 3,则各MS Interface的 Network Layer也会更正过来。无论如何,确保各MS节点的Interface各层协议正确。
- iv. Table View-》Nodes: 点击各MS进行Node Configuration和Interfaces配置。

#### V. 此时运行仿真仍然会提示"GSM-NODE-TYPE not specified"错误,还是需要对MS的节点类型进行手动

## 设置。错误提示如下:

-----Nov 13, 2022 3:17:55 pm -----Launching simulator/emulator: D:/Scalable/exata/5.1/bin/exata.exe with args: myHandover.config -np 1 -interactive 127.0.0.1 4001 -with-snt-gui -friendly -simulation myHandover\_Nov\_13\_22\_15\_17\_55
EXata Developer Version 5.1
Kernel Version: 12.10
Build Number: 201310091
Build Date: Oct 9 2013, 18:55:48
EXATA\_HOME = D:\Scalable\exata\5.1
Attempting license checkout (should take less than 2 seconds) ...Loading scenario myHandover.config
Assertion (wasFound != FALSE) failed in file ..\libraries\cellular\src\mac\_gsm.cpp:2411
GSM-NODE-TYPE not specified

vi. 手动配置MS的GSM Node Type: 在myHandover.config文件中Node Configuration部分添加[6 thru 8]

GSM-NODE-TYPE GSM-MS,

|   | [2 thru 5] | GSM-HANDOVER-MARGIN 0.0     |
|---|------------|-----------------------------|
|   | [1 thru 5] | NETWORK-PROTOCOL GSM-LAYER3 |
|   | [1]        | HOSTNAME MSC                |
|   | [2]        | HOSTNAME BS1                |
|   | [3]        | HOSTNAME BS2                |
|   | [4]        | HOSTNAME BS3                |
|   | [5]        | HOSTNAME BS4                |
|   | [6]        | HOSTNAME MS1                |
| i | [7]        | HOSTNAME MS2                |
| 5 | [8]        | HOSTNAME MS3                |
|   | [1]        | GSM-NODE-TYPE GSM-MSC       |
|   | [2 thru 5] | GSM-NODE-TYPE GSM-BS        |
| ) | [6 thru 8] | GSM-NODE-TYPE GSM-MS        |

vii. 关闭场景文件重新加载,此时将运行正常。此时,没有加载业务,通过Analyzer应能查看到 成功的 Location Update过程。

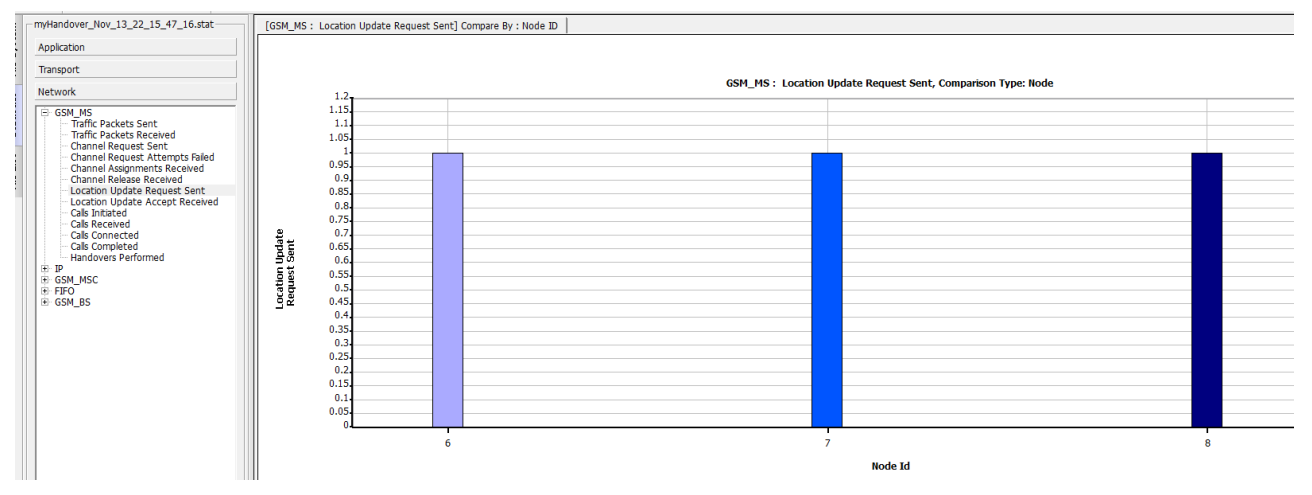

### 5. 加载GSM Call业务

- a. 在MS2(节点7)和MS3(节点8)之间添加一个GSM Call应用;
- b. 设定从10s开始,持续时长200s, 【注意不要超出仿真时长!】

| GSM Call Properties |                    | ? ×         |
|---------------------|--------------------|-------------|
| General             |                    | 🕮 Help      |
|                     | General Properties |             |
| Property            |                    | Value       |
| Source              | 7                  | •           |
| Destination         | 8                  | •           |
| Call Start Time     | 10                 | seconds 💌   |
| Call Duration       | 200                | seconds 🗾 ᆀ |

# C. 重新运行, 观测结果。此时会看到7和8之间完成了一个呼叫

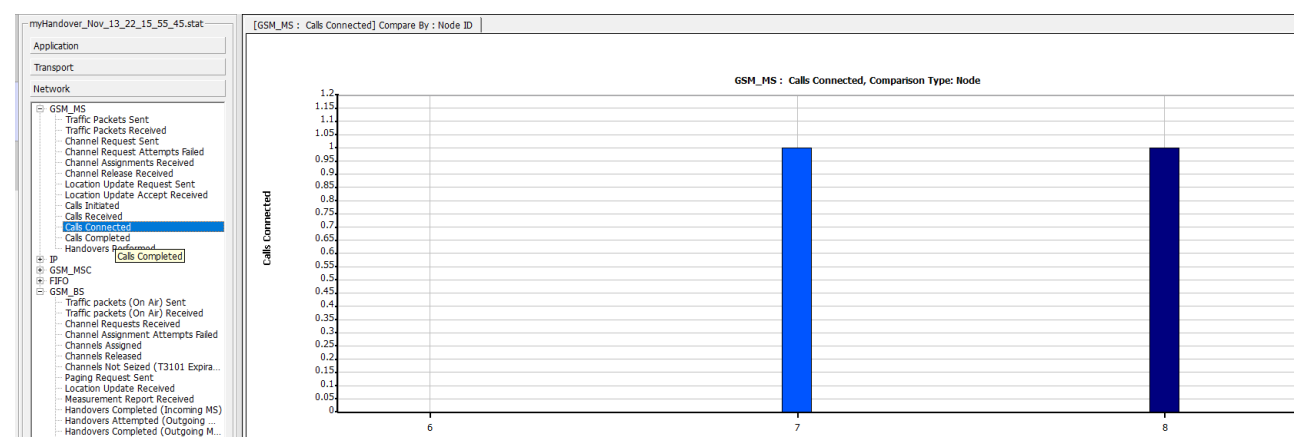

6. 设定节点运动状态:采用Waypoint模式设定节点7的移动轨迹

a. 设定轨迹,并编辑时间间隔,修订速度,结果如下

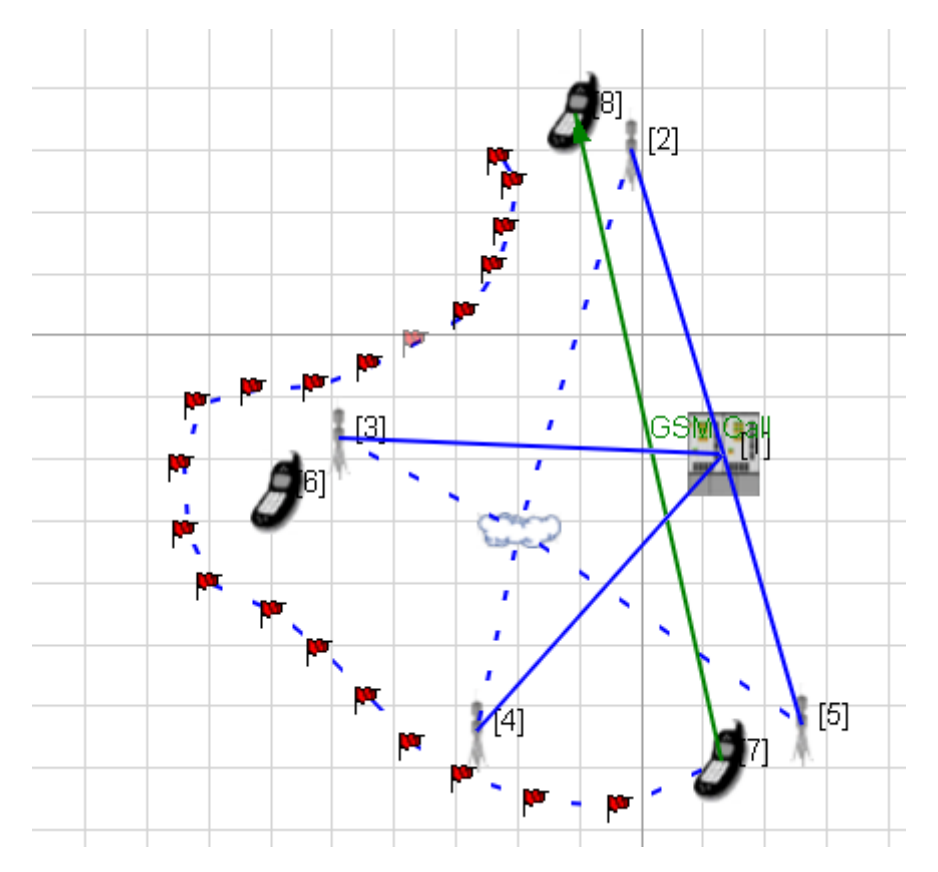

| Mobility W               | /aypoint Editor |              |    |                 |                  |         |          | ?  | ×     |
|--------------------------|-----------------|--------------|----|-----------------|------------------|---------|----------|----|-------|
|                          | Nodes           | Waypoint MS2 |    |                 |                  |         |          |    |       |
| MS1<br>MS2               |                 |              | ID | Simulation Time | X                | Y       | Z        |    | A_    |
| MS3<br>MSC               |                 | 1            | 0  | 0 seconds       | 1129 <b>.</b> 65 | 311.938 | 0        |    | 0     |
| BS1<br>BS2<br>BS3<br>BS4 |                 | 2            | 1  | 10 seconds      | 970.653          | 237.306 | 0        |    | 0     |
|                          |                 | 3            | 2  | 20 seconds      | 834.367          | 247.040 | 0        |    | 0     |
|                          |                 | 4            | 3  | 30 seconds      | 717.551          | 285.979 | 0        |    | 0     |
|                          |                 | 5            | 4  | 40 seconds      | 633.183          | 337.897 | 0        |    | 0 🗸   |
|                          |                 | ┛            |    |                 |                  |         |          |    | •     |
|                          |                 |              |    |                 | Apply            | 01      | <b>(</b> | Ca | ancel |

# b. 运行结果看,节点7执行了3次切换

| myHandover_Nov_13_22_16_43_15.stat                                                           | [GSM_MS : Handovers Performed] Compare                             | Bv : Node ID |   |  |  |  |  |
|----------------------------------------------------------------------------------------------|--------------------------------------------------------------------|--------------|---|--|--|--|--|
| Application                                                                                  |                                                                    |              |   |  |  |  |  |
| Transport                                                                                    |                                                                    |              |   |  |  |  |  |
| Network                                                                                      | GSM_MS : Handovers Performed, Comparison Type: Node                |              |   |  |  |  |  |
| GSM_MS                                                                                       | 3.4                                                                |              |   |  |  |  |  |
| Traffic Packets Received<br>Channel Request Sent                                             | 3.2.                                                               |              |   |  |  |  |  |
| Channel Assignments Received                                                                 | 2.8                                                                |              |   |  |  |  |  |
| Location Update Request Sent<br>Location Update Accept Received                              | 2.6.                                                               |              |   |  |  |  |  |
| Cals Received                                                                                | 2.2.                                                               |              |   |  |  |  |  |
| - Calls Completed<br>Handovers Performed                                                     | 2.<br>Si 1.8.                                                      |              |   |  |  |  |  |
| B GSM_MSC                                                                                    | - 0<br>- 0<br>- 0<br>- 0<br>- 0<br>- 0<br>- 0<br>- 0<br>- 0<br>- 0 |              |   |  |  |  |  |
| GSM_BS<br>Traffic packets (On Air) Sent                                                      | 1.4.<br>1.2.                                                       |              |   |  |  |  |  |
| Channel Requests Received<br>Channel Requests Received<br>Channel Assignment Attempts Failed | 1                                                                  |              |   |  |  |  |  |
| Channels Assigned<br>Channels Released                                                       | 0.8.                                                               |              |   |  |  |  |  |
|                                                                                              | 0.4.                                                               |              |   |  |  |  |  |
| Measurement Report Received<br>Handovers Completed (Incoming MS)                             | 0                                                                  |              |   |  |  |  |  |
| Handovers Attempted (Outgoing<br>Handovers Completed (Outgoing M                             | 6                                                                  | 7            | 8 |  |  |  |  |

C. 运行过程中动态观察各BS的IP流量变化,Run仿真之后,Play之前,菜单Animation-》Dynamic

Statistics-》Scenario Dynamic Statistics... 中选择"IP: Number of Packets Received".可以动态随着节点 7的移动,基站节点流量的变化,如下图所示。

| Scenario Dynamic Statistics      | ? ×       |
|----------------------------------|-----------|
| ✓ IP: Number of Packets Received | Per Node  |
| Update Interval Time             |           |
| Apply                            | OK Cancel |

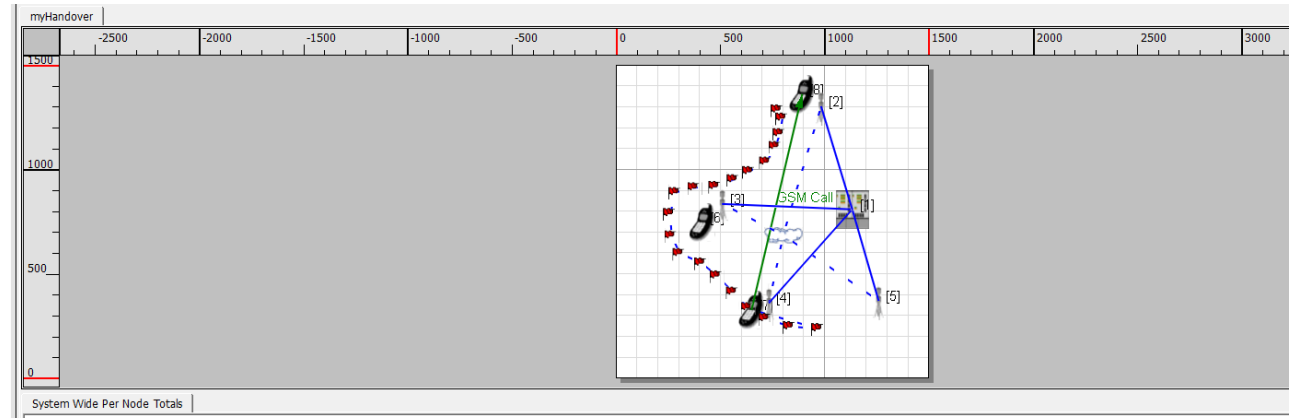

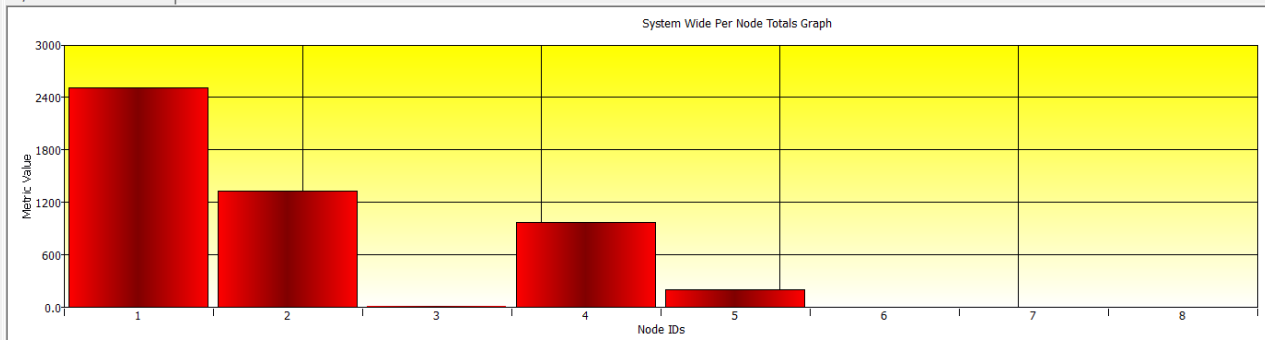

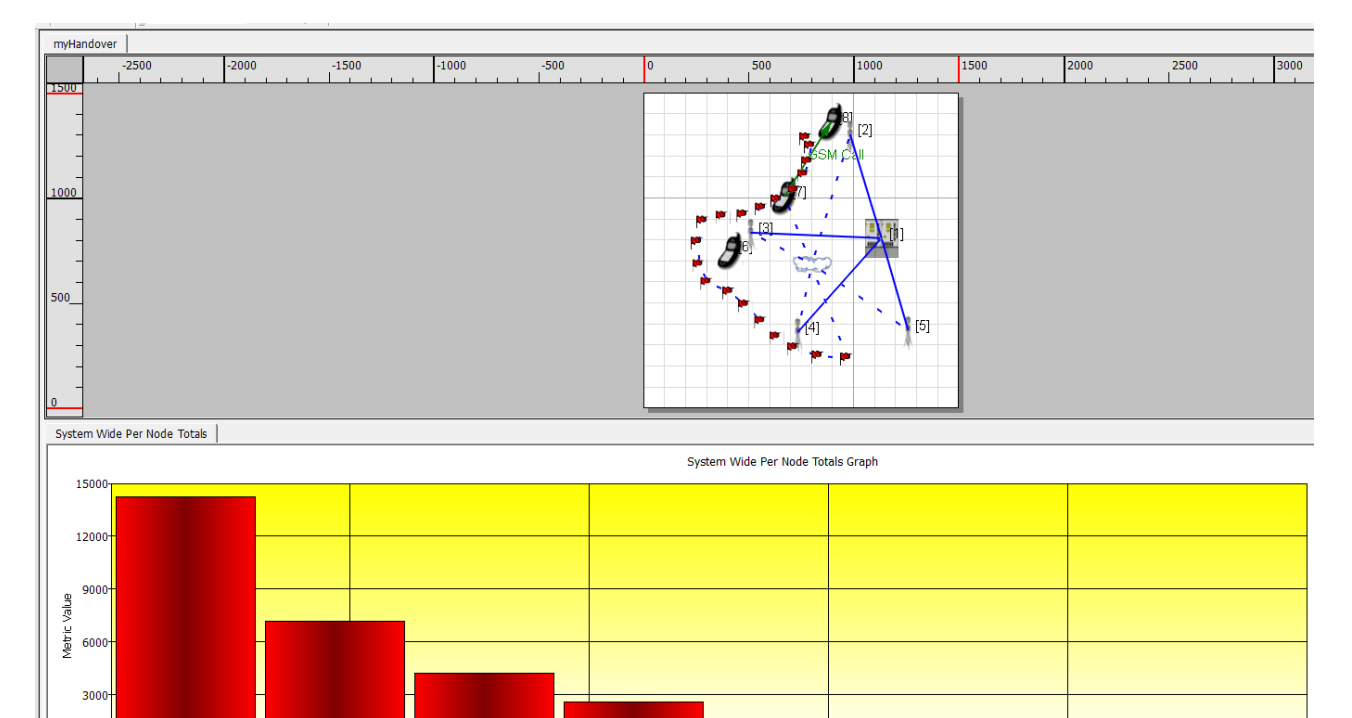

I Node TDs

0.0